#### **Grading Assignments Part 2**

(Please note: All of these instructions are available in the Online Instructional Resources site on Blackboard. Go to Course Content > Lessons Folders from Blackboard Training > Lesson 6: Creating Assignments > Grading Assignments

#### Adding Comments and Feedback for Students to Assignments

Note: this feature does not work if a student simply types in the text submission box – they must attach a file.

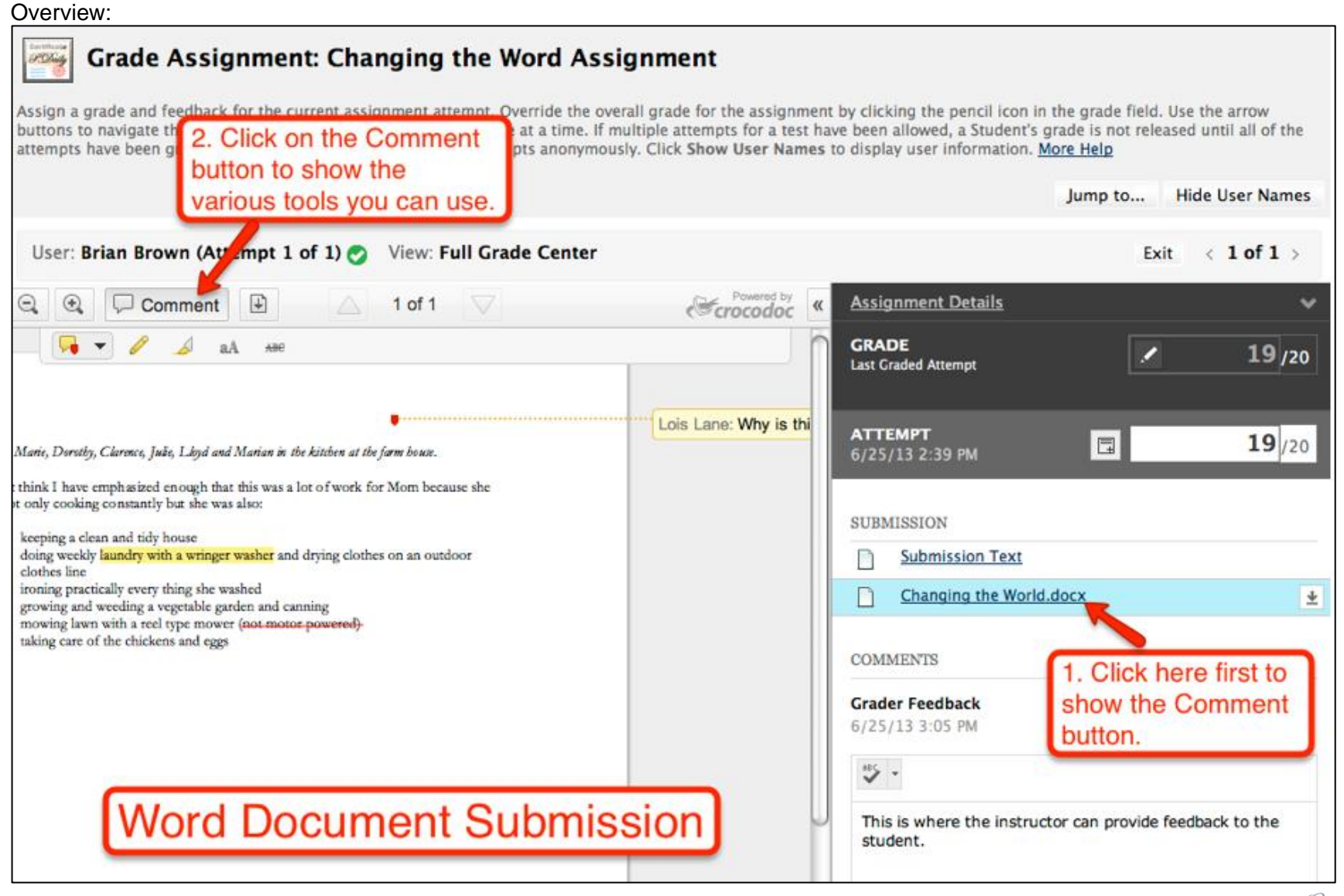

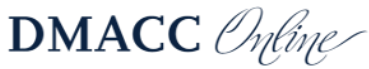

# **Comments Button**

| Grade Assignment: Advertising Summary                                                                                                    |                                                                                       |                                          |                                                                                                    |                                         |                                  |
|----------------------------------------------------------------------------------------------------|---------------------------------------------------------------------------------------|------------------------------------------|----------------------------------------------------------------------------------------------------|-----------------------------------------|----------------------------------|
| Assign a grade and feedback for the current assignment attempt. Override the overall gr<br>navigate through or grade the attempts in the queue one at a time. If multiple attempts of<br>graded. Click Hide User Names Click here to view the                                                                                                    | ade for the assignment by<br>for a test have been allow<br>as to display user informa | y clickir<br>ed, a St<br>ition. <u>M</u> | ng the pencil icon in the grade fi<br>tudent's grade is not released ur<br>l <mark>ore Help</mark> | eld. Use the arr<br>ntil all of the att | ow buttons to<br>empts have been |
| Comment tools                                                                                                    |                                                                                       |                                          |                                                                                                    | Jump to                                 | Hide User Names                  |
| User: Fay Hill (Attempt 1 of 1) 🕗 View: Full orade Center                                                                                                    |                                                                                       |                                          |                                                                                                    | Exit                                    | < 2 of 6 >                       |
| Q                                                                                                    | Crocodoc                                                                              | « A                                      | Assignment Details                                                                                 |                                         | ~                                |
| aA ABE                                                                                                    |                                                                                       |                                          | GRADE<br>ast Graded Attempt                                                                        |                                         | /20                              |
|                                                                                                    |                                                                                       |                                          |                                                                                                    |                                         |                                  |
| Fay Hill                                                                                                    |                                                                                       | А<br>7                                   | <b>ATTEMPT</b><br>7/2/13 11:59 AM                                                                  |                                         | /20                              |
| Advertising Summary                                                                                                    |                                                                                       | s                                        | BUBMISSION                                                                                         |                                         |                                  |
| The European languages are members of the same family. Their separate existence<br>is a myth. For science, music, sport, etc, Europe uses the same vocabulary. The<br>languages only differ in their grammar, their pronunciation and their most common<br>words. Everyone realizes why a new common language would be desirable: one<br>could refuse to pay expensive translators. | tence<br>e<br>mmon                                                                    |                                          | AdvertSummary FHill.docx                                                                           | K                                       | 4                                |
|                                                                                                    | ne                                                                                    | c                                        | COMMENTS                                                                                           |                                         |                                  |
| To achieve this, it would be necessary to have uniform grammar, pronunciation<br>more common words. If several languages coalesce, the grammar of the resul<br>language is more simple and regular than that of the individual languages. The                                                                                                    | n and<br>ting<br>e new                                                                |                                          | <b>Fay Hill</b>                                                                                    |                                         |                                  |
| common language will be more simple and regular than the existing European<br>languages. It will be as simple as Occidental; in fact, it will be Occidental. To an<br>English person, it will seem like simplified English as a skeptical Cambridge friend                                                                                                    | n<br>n                                                                                | Т                                        | This is my second draft.                                                                           |                                         |                                  |
| of mine told me what Occidental is.                                                                                                    |                                                                                       | c                                        | Grader Feedback                                                                                    |                                         |                                  |

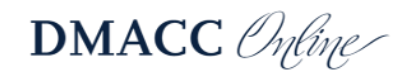

**Enlarge View** 

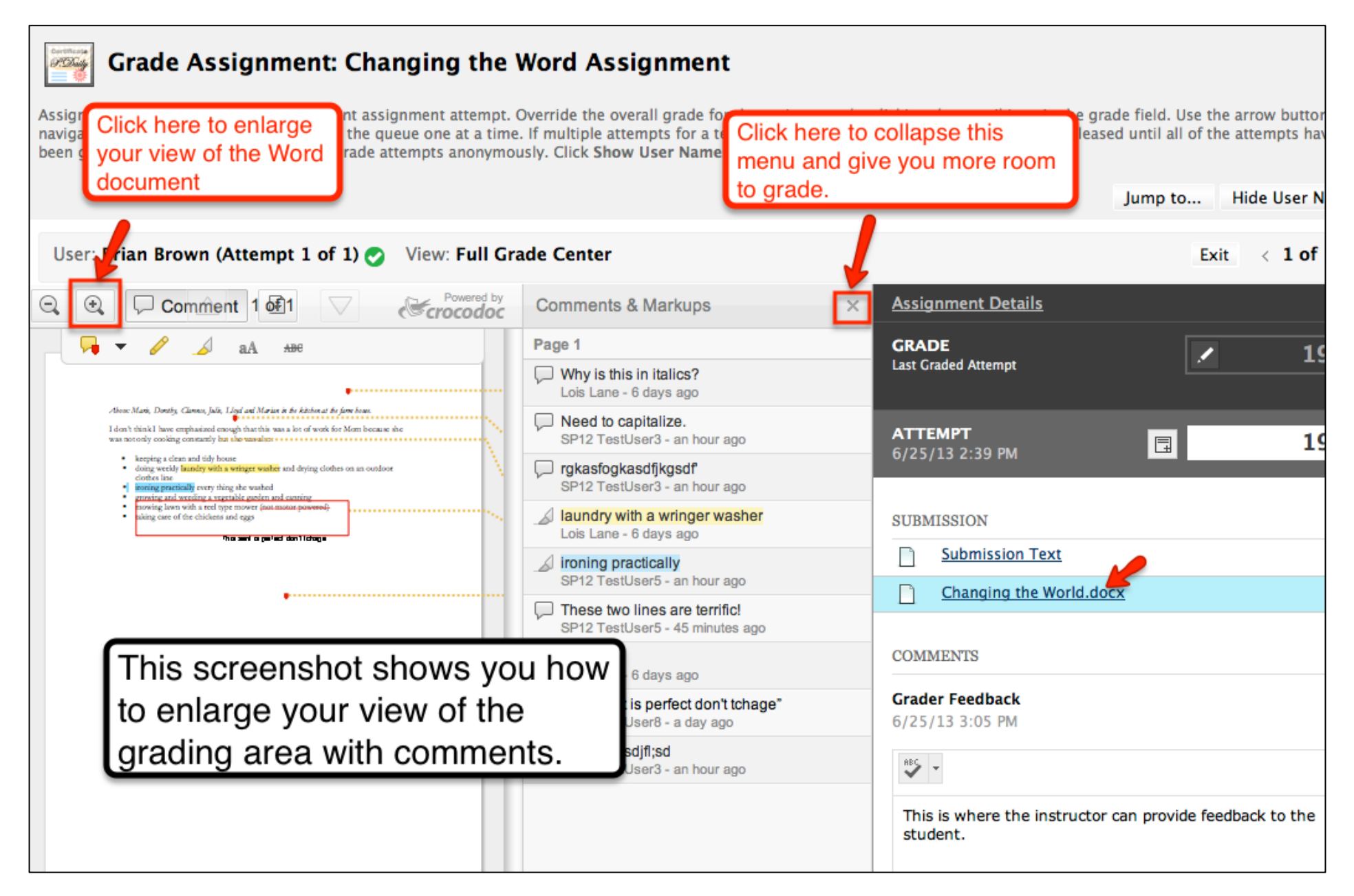

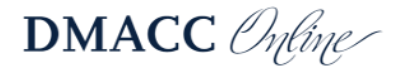

#### **Call-Out Comments**

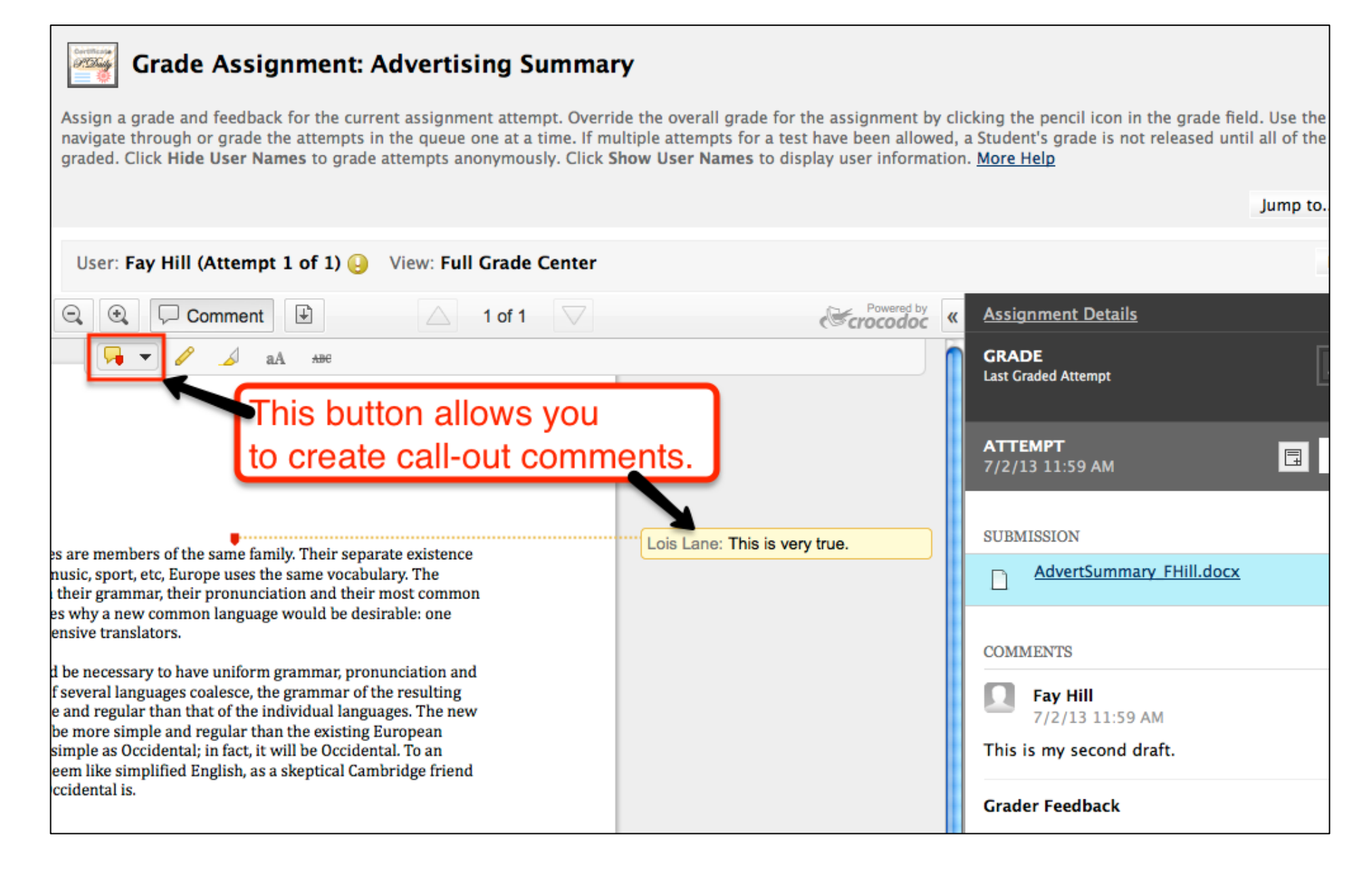

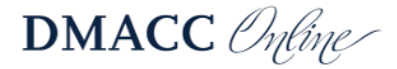

### **Drawing Tool**

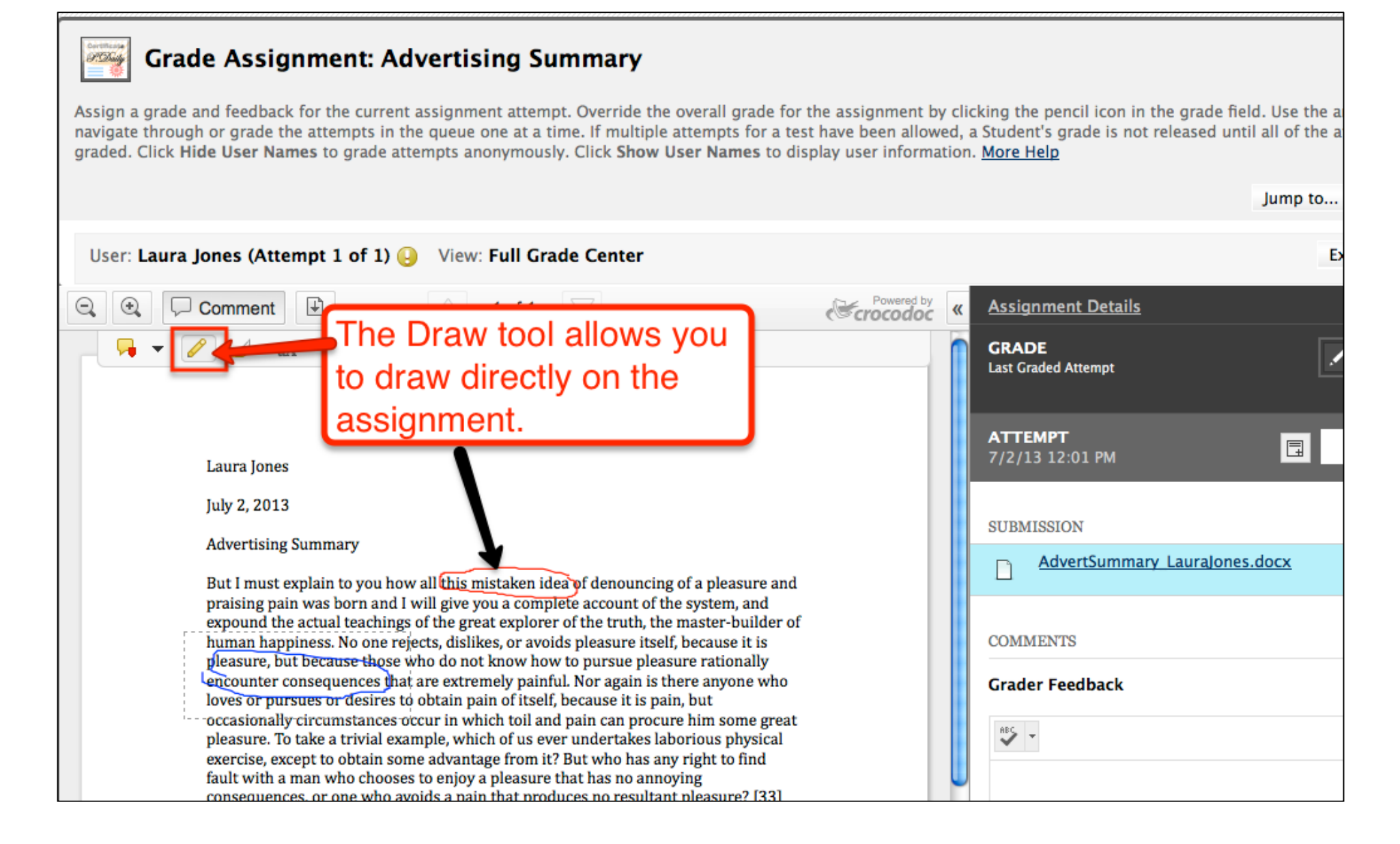

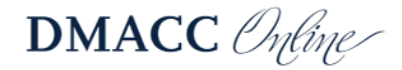

# **Highlight Tool**

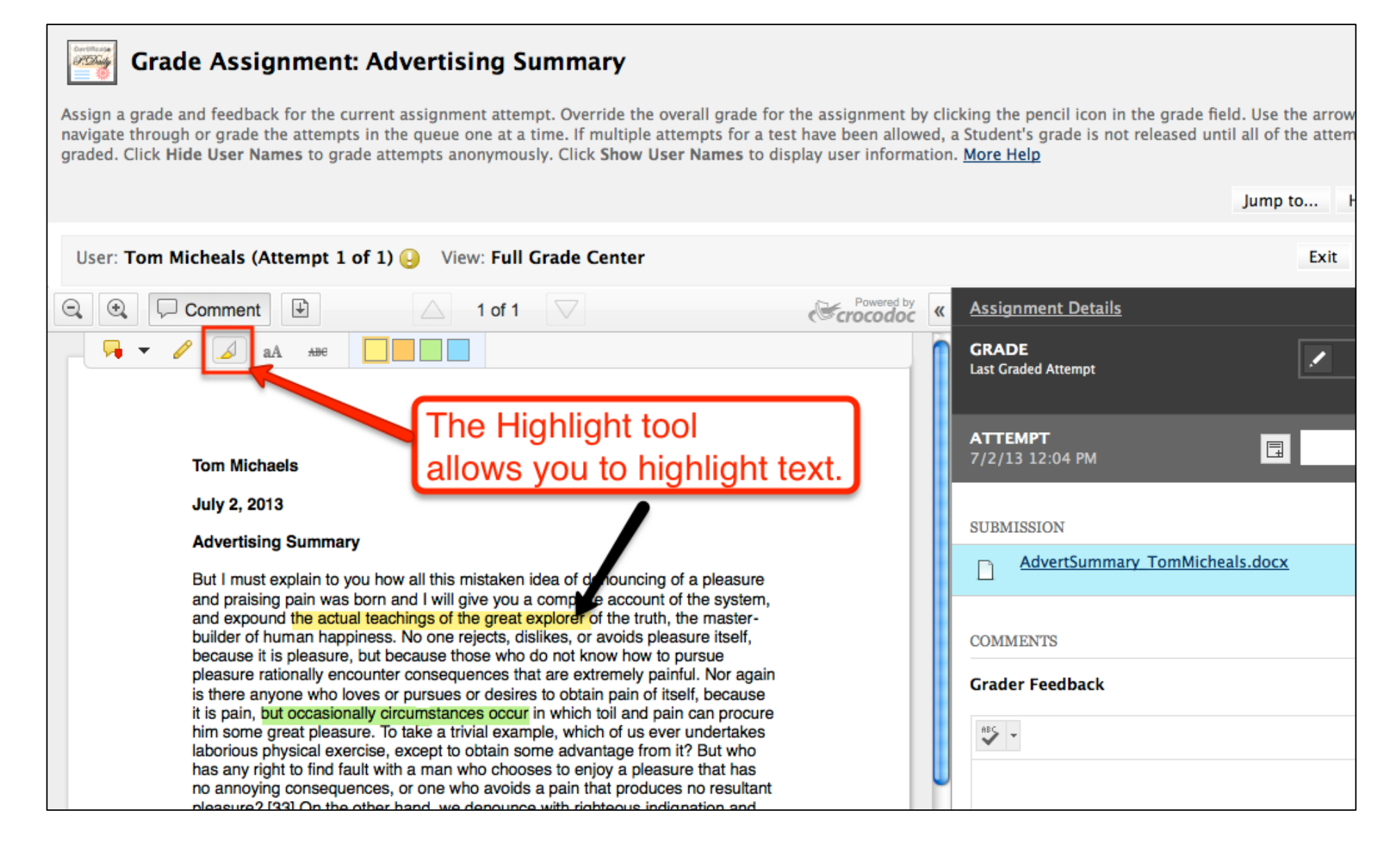

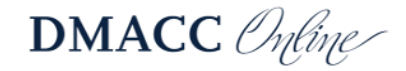

# **Text Tool**

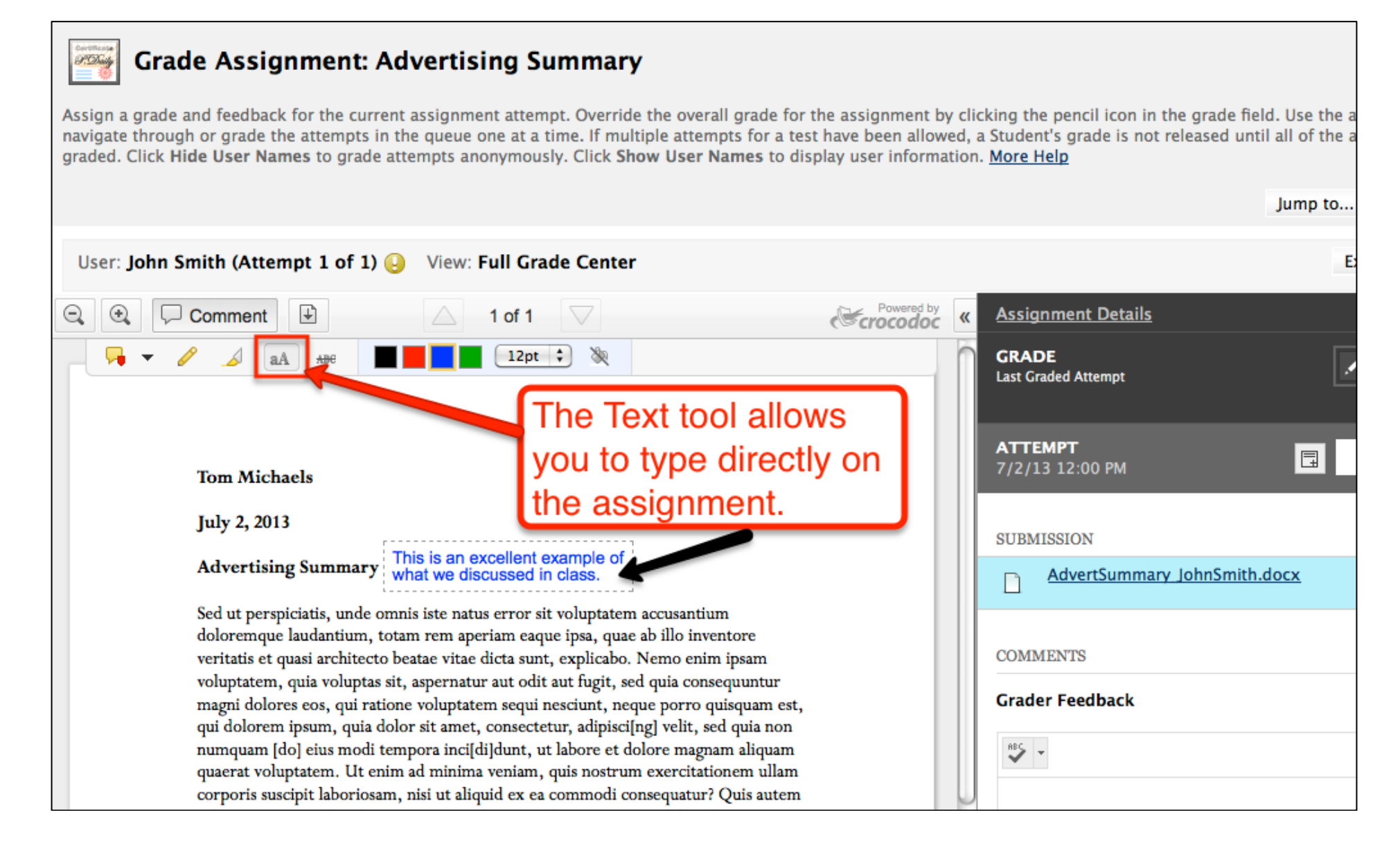

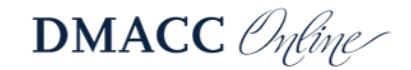

### **Strike Out Tool**

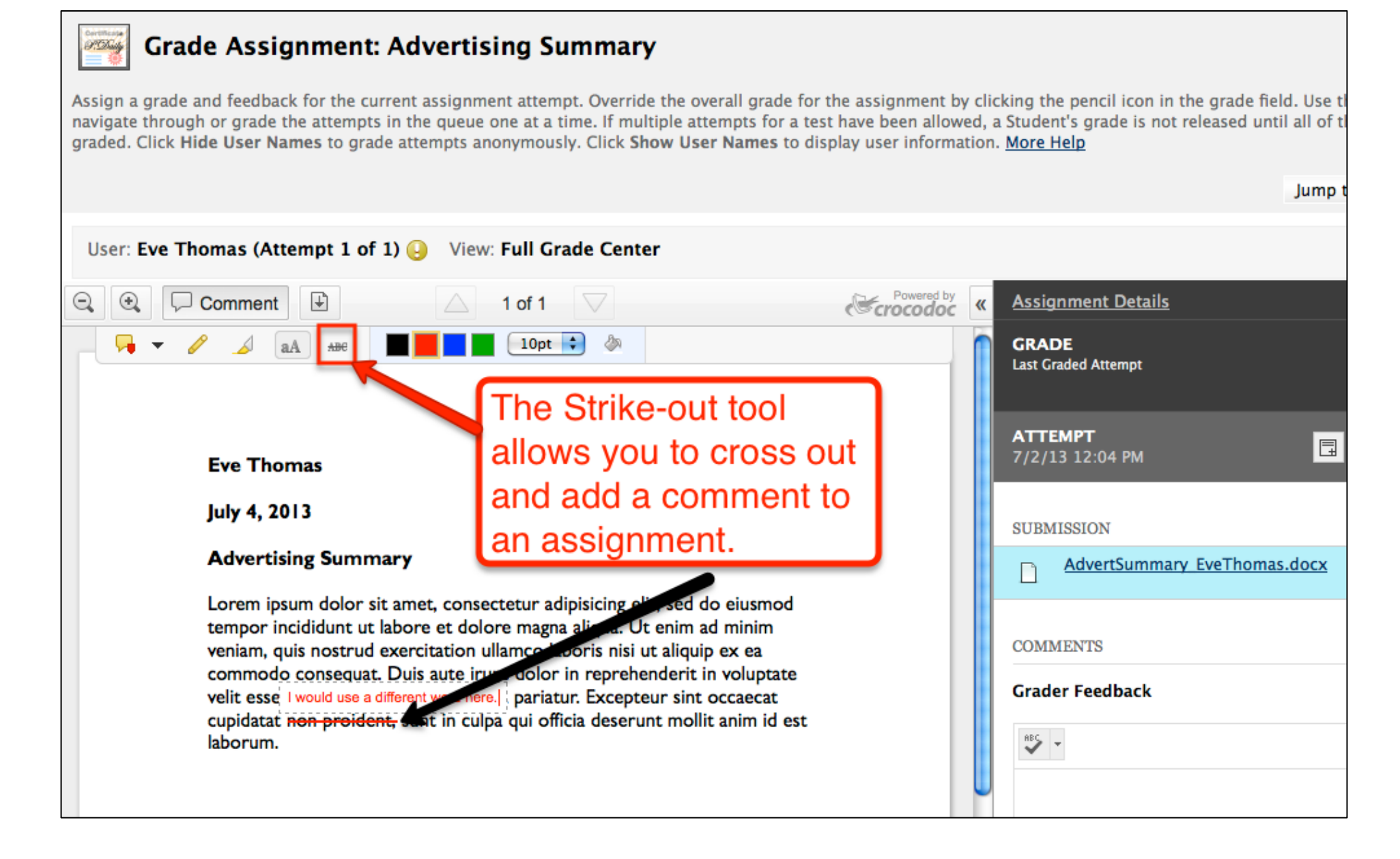

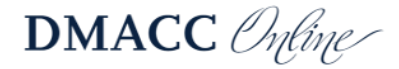

# Submit Grade Button

| User: Fay Hill (Attempt 1 of 1) 🜔 View: Full Grade Center                                                                                                    |                               |   |                                                                                                    | Exit < 2 of 6 >    |
|----------------------------------------------------------------------------------------------------|-------------------------------|---|----------------------------------------------------------------------------------------------------|--------------------|
| Q Q Comment                                                                                                    | Powered by                    | « | Assignment Details                                                                                  | ~                  |
| s are members of the same family. Their separate existence<br>nusic, sport, etc, Europe uses the same vocabulary. The<br>their grammar, their pronunciation and their most common<br>s why a new common language would be desirable: one<br>ensive translators.<br>I be necessary to have uniform grammar, pronunciation and<br>several languages coalesce, the grammar of the resulting<br>a and regular than that of the individual languages. The new<br>be more simple and regular than the existing European<br>simple as Occidental; in fact, it will be Occidental. To an<br>eem like simplified English, as a skeptical Cambridge friend<br>ccidental is. | Lois Lane: This is very true. |   | GRADE<br>Last Graded Attempt                                                                        | /20                |
|                                                                                                    |                               |   | ATTEMPT<br>7/2/13 11:59 AM<br>SUBMISSION                                                            | <b>17</b> /20      |
|                                                                                                    |                               |   | AdvertSummary FHill.docx COMMENTS Fay Hill 7/2/13 11:59 AM This is my second draft. Grader Feedback | E button           |
|                                                                                                    |                               |   | Clicking the Sub<br>moves you to th<br>assignment to b                                              | Character count: 0 |

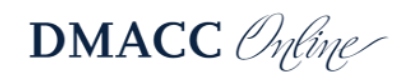